# Bijeenkomst smartphonegebruikers (21/10/20)

Beste smartphonegebruikers,

Vandaag onze 31ste bijeenkomst, de vierde van dit werkjaar.

In het eerste deel van onze bijeenkomst hebben we aandacht besteed aan de app van onze overheid:

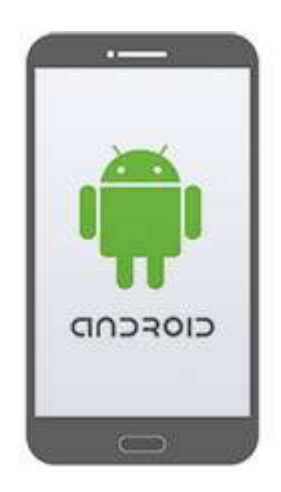

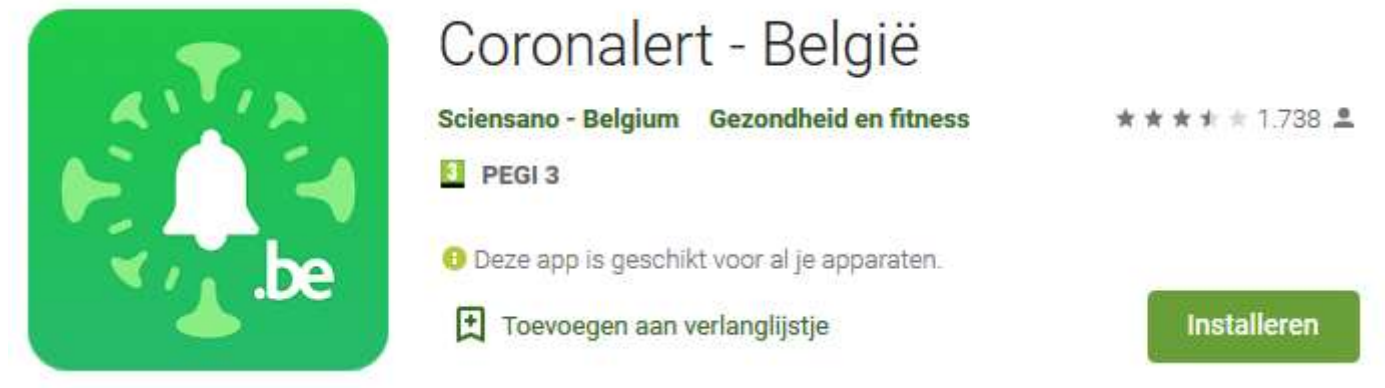

Kijk dus zeker uit dat je de juist app installeert en niet die van een ander land!

In bijlage bezorg ik je een artikel van Test-Aankoop die ons toch moet gerust stellen wat betreft de privacy en de werking van de app.

Hierbij ook de link naar een aantal filmpjes:

## https://www.youtube.com/watch?v=zn3y9v6yxWs

## https://www.facebook.com/watch/?v=1306410993024365

Uiteraard vind je alle info op coronalert.be:

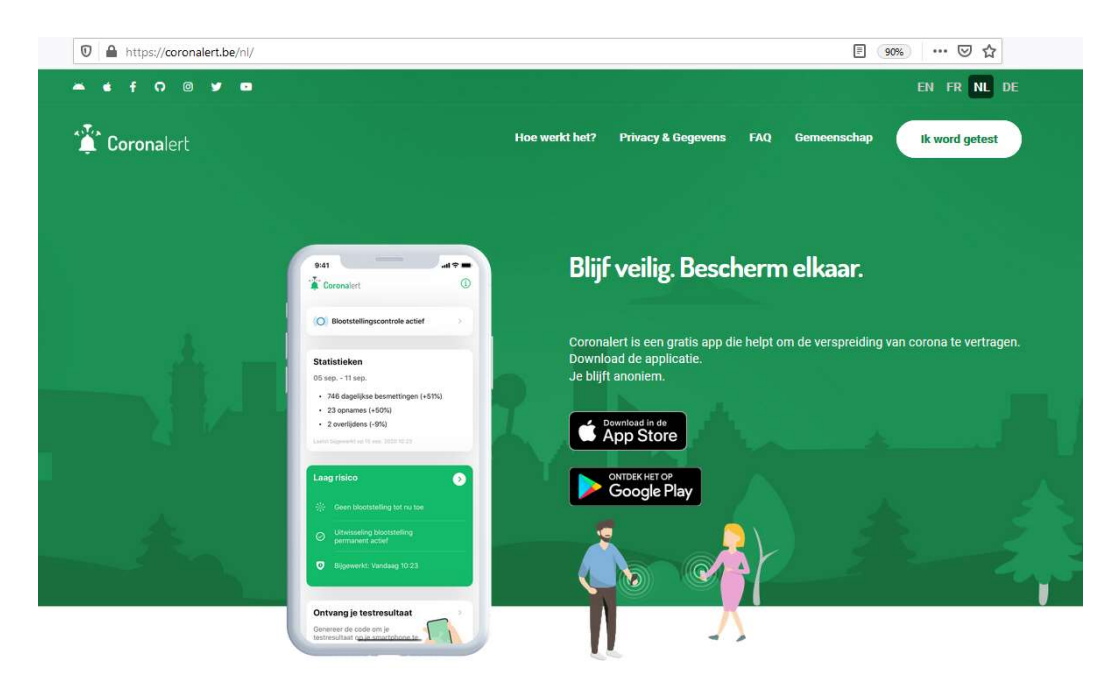

Coronalert is een gratis en eenvoudig te gebruiken mobiele app om samen corona te verslaan. De app waarschuwt je als je in nauw contact bent geweest met iemand die positief heeft getest op het coronavirus.

Het is belangrijk dat zoveel mogelijk mensen de app downloaden en gebruiken. Nodig daarom vrienden en familie uit om de app te installeren. De app respecteert je privacy en weet niet wie je bent. In bijlage vind je een beoordeling van de app door Test Aankoop en een korte samenvatting van de presentatie die ik maakte met de schermafdrukken bij de installatie van de app.

Laat je een coronatest afnemen? Dan kan je het resultaat direct op je smartphone ontvangen.

Tenslotte hebben we ook in 'Contacten' de telefoonnummers opgenomen van de corona contactopvolging.

De contactonderzoekers gebruiken altijd hetzelfde vaste nummer: **02 214 19 19.** Je kan ook sms-berichten ontvangen, die komen van het **nummer 8811**. Sms'en doet men alleen om je een code te sturen die je aan de huisarts moet tonen voor een "PCRtest" die COVID-19 opspoort. Men stuurt geen sms'en met weblinks of andere info. Je kan best beide nummers nu al in je telefoon opslaan onder de naam 'Coronacontactopvolging' of 'Contact tracing'. Dan herken je het nummer meteen wanneer je opgebeld zou worden.

In een tweede bijlage bezorg ik jullie nog eens de schermafdrukken van de installatieprocedure van Coronalert.

Opgelet: bij de installatie hebben we de toelating gegeven om Bluetooth aan te leggen. Laat dit dus aanliggen, ook al verbruikt het een beetje energie!

In het tweede deel zijn we eens gaan snuisteren naar de app **Google Maps** omdat daar een nieuwe laag werd aangebracht met de coronacijfers COVID-19-info.

Ik moest toch terug even op zoek naar het antwoord op de vraag hoe we de wegenkaart konden opslaan (de fameuze drie puntjes van het keuzemenu waren immers verdwenen!). Maar, Google heeft ons, zoals gewoonlijk, de werkwijze.

## Offline kaarten opslaan op een SD-kaart

Offline kaarten worden standaard gedownload naar de interne opslag van uw apparaat, maar u kunt ze ook downloaden naar een SD-kaart.

- 1. Open de Google Maps-app
- 2. Tik op je profielfoto of initiaal  $\Theta$  > Offline kaarten.
- 3. Tik rechtsboven op Instellingen 🌼.
- 4. Tik bij Opslagvoorkeuren op **Apparaat** SD-kaart.

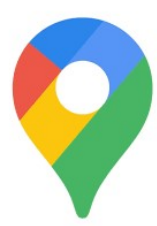

### Offline kaarten downloaden

- 1. Open de Google Maps-app op uw Android-telefoon of -tablet.
- 2. Tik op je profielfoto of initiaal  $\Theta$  > **Offline kaarten**.
- 3. Selecteer je eigen kaart
- 4. Je komt terecht op de kaart die je groter of kleiner kan maken en uiteraard ook verplaatsen naar een andere regio. Onderaan vind je telkens hoeveel ruimte dit in beslag zal nemen.
- 5. Kies dan voor downloaden.

Tot slot waren er ook nog wat vragen over de opslag van foto's.

Bij onze camera konden we kiezen dat dit rechtstreeks kon op de SDkaart om zo het geheugen van ons toestel te sparen. Via camerainstellingen konden we als opslaglocatie SD-kaart selecteren (in plaats van interne opslag) en ook locatietags ligt bij mij aan zodat ik steeds weet waar ik de foto heb genomen.

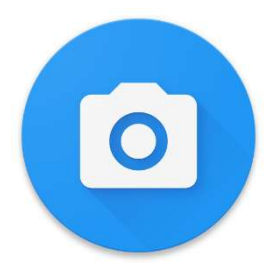

Misschien moeten we ook nog eens aandacht besteden aan de Galerij, Google Foto's, het maken van albums,...

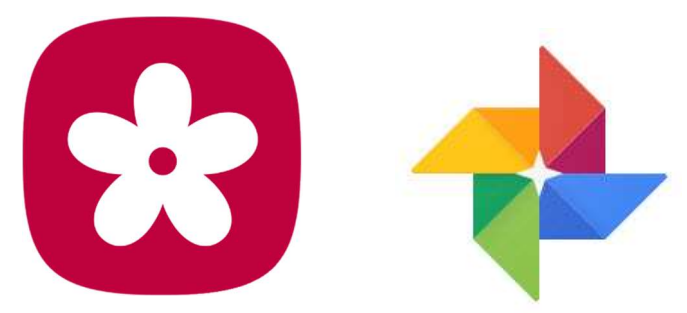

Kortom: genoeg uitdagingen en vragen om nog vele bijeenkomsten te stofferen!

De volgende (digitale) bijeenkomsten zijn gepland op woensdag 18 november en 16 december om 9 uur in het Spoor of in je eigen kot via Praatbox of Jitsi Meet.

Willy, Filip en Laurent